Online single window system with following features without the requirement of physical visit to the Department for EVC Of Import Permit

- Batch No And Date Entry Of Brand Details
- Track Status of EVC
- Download the Final Signed Certificate
- Third Party Verification

A Permit No. DMN/IMP/2022-2023/000001 Was Issued On 23-09-2022 by Excise Inspector. PDF Of Which You Can See Below.

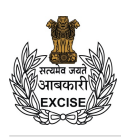

#### U.T. ADMINISTRATION OF DADRA AND NAGAR HAVELI AND DAMAN AND DIU DEPARTMENT OF EXCISE FORM E-2 [SEE RULE 5{3}] PERMIT FOR IMPORT UNDER BOND/ ON PRE PAYMENT OF DUTY OF ALCOPOP

PERMIT NO. : DMN/IMP/2022-2023/000001

M/s. United Spirits Limited 201 202, M.I.A., Alwar-301 030, Rajasthan

Τo,

The Excise Officer-in-charge,

Shri/Sarvashri Favourite Traders, IMFL: Khotpat Sheri, House No. 11/276-N and 11/276-M situated at Devka Road & Sai Kripa Society 4 Nani Daman-396210 & Shop No. 8 Laxmi Nagar, Dalwada CL: H. No: 1/2, Main Road, Nani Daman is hereby authorized to import "On PrePayment of duty" the Liquor described below: -

| 1. Quantity |                                                         | Sin  | A SISIA         |               |                       |
|-------------|---------------------------------------------------------|------|-----------------|---------------|-----------------------|
| Sr.No.      | Description of Liquor 🧹                                 | 1    | No. of Cases    | 💧 Bulk Litres | Strength              |
| 1           | Indian Standard Time Hard Seltzer<br>Pack Type : Bottle | 3    | 1000 * 24 * 330 | 7920.00       | Not Exceeding 5 % v/v |
|             | Т                                                       | otal | 1000            | 7920.00       | 0.00                  |

The Import Duty of 79200.00 on the consignment has been paid in the government treasury under challan no 7 Dated 23-Sep-2022. 2. From : M/s. United Spirits Limited 201 202, M.I.A., Alwar-301 030, Rajasthan

To : Favourite Traders IMFL: Khotpat Sheri, House No. 11/276-N and 11/276-M situated at Devka Road & Sai Kripa Society 4 Nani Daman-396210 & Shop No. 8 Laxmi Nagar, Dalwada CL: H. No: 1/2, Main Road, Nani Daman 3. Route :- RAJASTHAN - ALWAR - SHAMLAJI - BARODA - SURAT - VAPI - DABHEL - NANI DAMAN - DAMAN

4. The Permit will be Valid for 21 days from this date and should be carried along with the consignment. The Consignment should not be broken in bulk while in transit and should be imported in one lot.

5. The Consignment should be opened only in presence of an Excise Officer and passed for warehousing. Consumption after verificiation.

6. Bonded warehouse no. :- .....

7. The Excise Duty of <u>95040.00</u> on the consignment has been paid in the government treasury under challan no <u>8</u> dated <u>23-Sep-2022</u>.

8. Station : Excise Station Daman

9. Date : 23-Sep-2022

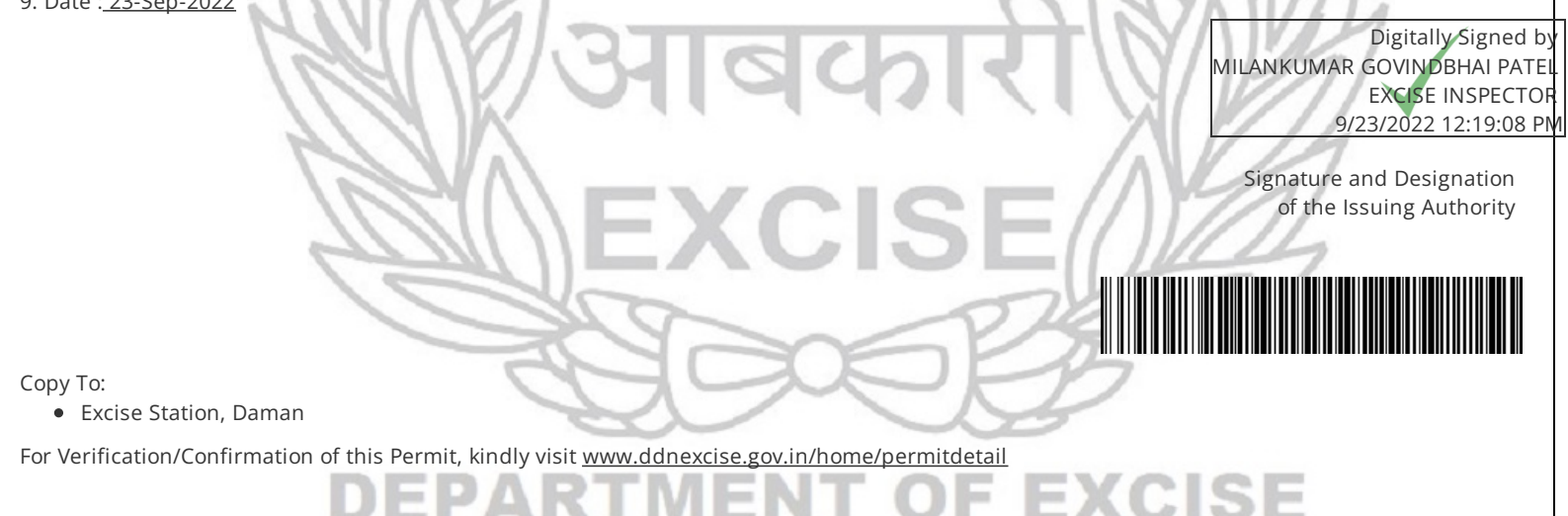

1. After Arrival Of Import Consignment, Check Post Excise Guard can login through website <u>https://www.ddnexcise.gov.in</u>. After clicking the URL following webpage will be opened.

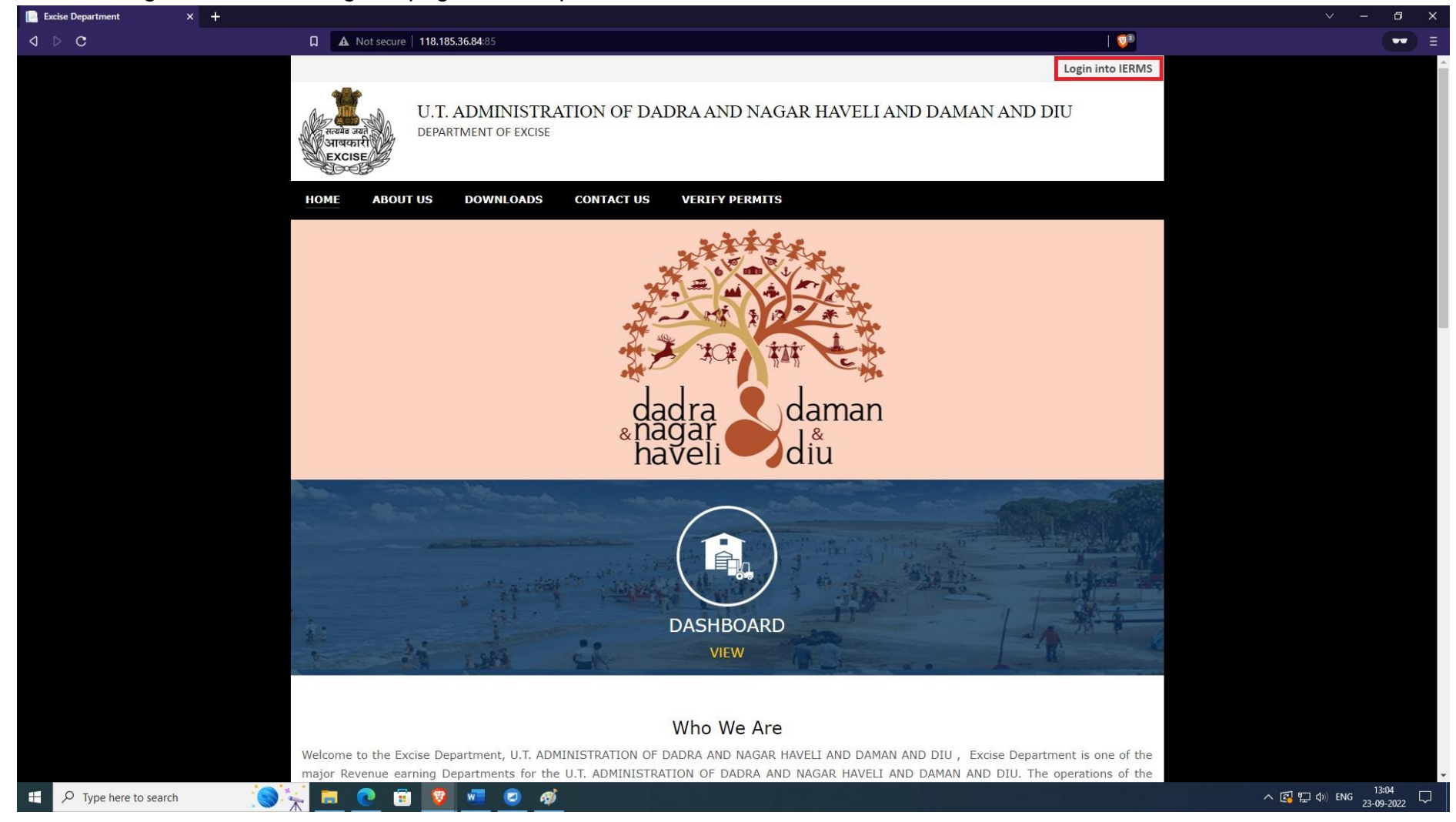

2. After opening the website the Check Post Excise Guard should click on Login into IERMS ERP. The following page will be opened and Licensee can login by selecting Licensee type "**Excise**" " and entering the login Id & Password provided by the Department.

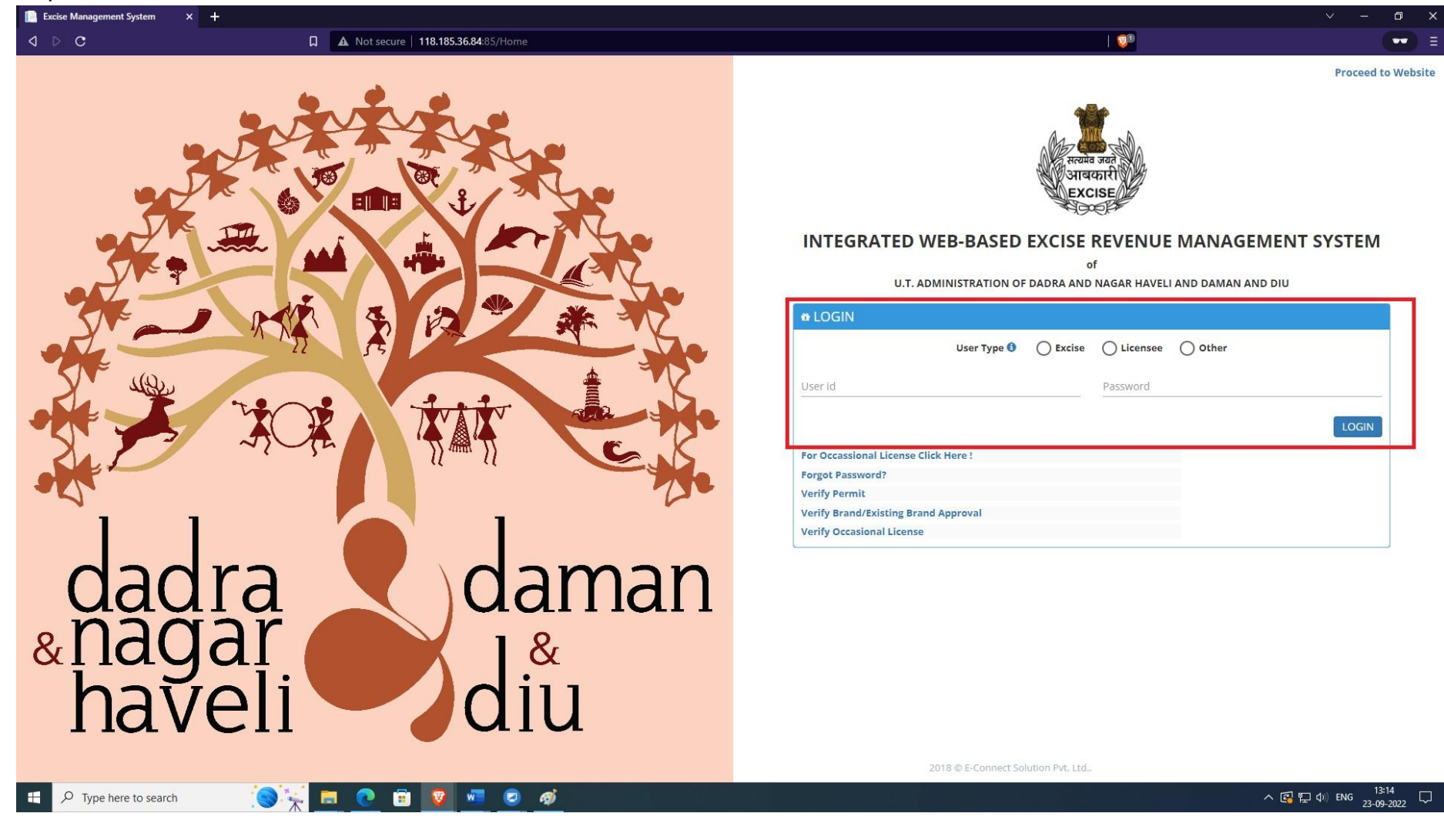

3. After clicking the login button, the following page will be opened, where Excise Guard has to click on "Check Post Verification" button displayed in the image below.

|                                                                                           | ~ - ¤ ×                                                                                                    |
|-------------------------------------------------------------------------------------------|----------------------------------------------------------------------------------------------------|
| 📮 🔺 Not secure   118.185.36.84:85/DashBoardExcise/Admin   🗊                               | =                                                                                                    |
| U.T. ADMINISTRATION OF DADRA AND NAGAR HAVELI AND DAMAN AND DIU 🌯 🛓 🔹 Dabhel Check Post 🔳 |                                                                                                    |
| ≙ tm                                                                                      |                                                                                                    |
| යි EXCISE STATION DAMAN                                                                   |                                                                                                    |
| e Quick Links                                                                             |                                                                                                    |
| Check Post Verification                                                                   |                                                                                                    |
|                                                                                           | A Not secure 118.185.36.84/85/DashBoardExcise/Admin   U.T. ADMINISTRATION OF DADRA AND NAGAR HAVELI AND DAMAN AND DIU   Image: Control of the control of the con |

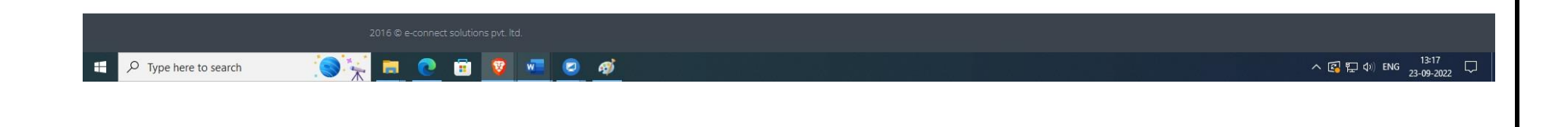

4. After clicking the button, the following page will open And Excise Guard Will Enter Permit No DMN/IMP/2022-2023/000001 And Click On Go Button.

| A Not secure 118 185 36 84/95 /CLIP Alorid                                                                                  | ication/Check post verification                                                                                                    |                                                                                                    |  |
|----------------------------------------------------------------------------------------------------|----------------------------------------------------------------------------------------------------|----------------------------------------------------------------------------------------------------|--|
| tion secure   116, 165, 56, 84, 85/SUR/Venh                                                                                 | canony check_post_vernication                                                                                                    |                                                                                                    |  |
| U.T. ADMINISTRATION OF                                                                                                    | DADRA AND NAGAR HAVELI AND DAMAN AN                                                                                                    | ND DIU 🛛 🌸 🙀   🕕 Dabhel Check Post 🧧                                                                                                    |  |
| Excise                                                                                                    |                                                                                                    |                                                                                                    |  |
| ሰ LM                                                                                                    |                                                                                                    |                                                                                                    |  |
|                                                                                                    |                                                                                                    |                                                                                                    |  |
| © CHECK POST VERIFICATION                                                                                                   |                                                                                                    | STATUS :                                                                                                    |  |
|                                                                                                    |                                                                                                    |                                                                                                    |  |
| PERMIT DETAIL                                                                                                    |                                                                                                    |                                                                                                    |  |
| Permit No.                                                                                                    | Go                                                                                                    |                                                                                                    |  |
| ISSUED DATE                                                                                                    | VALIDITY IN DAYS                                                                                                    |                                                                                                    |  |
|                                                                                                    |                                                                                                    | DIGITALLY SIGNED ON                                                                                                    |  |
| ORGANIZATION                                                                                                    | DESIGNATION                                                                                                    | DIGITALLY SIGNED ON                                                                                                    |  |
| CONSIGNEE NAME                                                                                                    |                                                                                                    |                                                                                                    |  |
|                                                                                                    |                                                                                                    |                                                                                                    |  |
| CONSIGNER NAME                                                                                                    |                                                                                                    |                                                                                                    |  |
| ROUTE                                                                                                    |                                                                                                    |                                                                                                    |  |
|                                                                                                    |                                                                                                    |                                                                                                    |  |
|                                                                                                    |                                                                                                    |                                                                                                    |  |
| o¢ ITEM DETAIL                                                                                                    |                                                                                                    | ~                                                                                                    |  |
| c¢ ITEM DETAIL<br>Sr. No. Brand/Spirit                                                                                      | Packing Strength                                                                                                    | QTY (CASE) QTY (BL)                                                                                                    |  |
| et ITEM DETAIL Sr. No. Brand/Spirit                                                                                         | Packing Strength                                                                                                    | QTY (CASE) QTY (BL)                                                                                                    |  |
| og ITEM DETAIL Sr. No. Brand/Spirit Verification Date                                                                       | Packing Strength                                                                                                    | QTY (CASE) QTY (BL)                                                                                                    |  |
| og ITEM DETAIL Sr. No. Brand/Spirit Verification Date 23-Sep-2022                                                           | Packing         Strength           Import/Export Pass No / Import/Export Permit No.         Import/Export Pass No / Import/Export Permit No.                                           | QTY (CASE) QTY (BL) Import/Export Pass Date/ Import/Export Permit Date 23-Sep-2022                                                                                     |  |
| c¢ ITEM DETAIL Sr. No. Brand/Spirit Verification Date 23-Sep-2022 Vehicle No.                                               | Packing         Strength           Import/Export Pass No / Import/Export Permit No.         Import/Export Pass No / Import/Export Permit No.           Driver Name         Driver Name | QTY (CASE)     QTY (BL)       Import/Export Pass Date/ Import/Export Permit Date       23-Sep-2022       Escort Vehicle No.                                            |  |
| c¢ ITEM DETAIL Sr. No. Brand/Spirit Verification Date 23-Sep-2022 Vehicle No. Vehicle No.                                   | Packing         Strength           Import/Export Pass No./ Import/Export Permit No.         Import/Export Pass No./ Import/Export Permit No.           Driver Name         Driver Name | QTY (CASE)     QTY (BL)       Import/Export Pass Date/ Import/Export Permit Date       23-Sep-2022       Escort Vehicle No.       Escort Vehicle No.                   |  |
| of ITEM DETAIL       Sr. No.     Brand/Spirit       Verification Date       23-Sep-2022       Vehicle No.       Vehicle No. | Packing     Strength       Import/Export Pass No / Import/Export Permit No.       Import/Export Pass No / Import/Export Permit No.       Driver Name       Driver Name                 | QTY (CASE)     QTY (BL)       Import/Export Pass Date/ Import/Export Permit Date       23-Sep-2022       Escort Vehicle No.       Escort Vehicle No.       Escort Name |  |

5. After clicking on Go option, the following page will be seen and the Excise Guard has to Verify "Import Permit" Details as mentioned in the permit and select verification date (Arrival Date Of Import Permit), Enter Export Permit Number of Exporting State, Select Export Permit Date, Enter Vehicle No. Driver Name, Escort Vehicle No, Escort Name And Should Upload Vehicle Image And Driver Image.

| c | A Not secure 118.185.36          | 84:85/SUR/Verification/Check_post_ve | erification            |                        |                |                           | 1 🤓               |   |   |
|---|----------------------------------|--------------------------------------|------------------------|------------------------|----------------|---------------------------|-------------------|---|---|
|   | U.T. ADMINIS                     | RATION OF DADRA AND N                | NAGAR HAVEL            | I AND DAMAN AND I      | טוט 🔍          | h 🔹 Dat                   | ohel Check Post 📃 |   |   |
|   | பு ப                             |                                      |                        |                        |                |                           |                   |   |   |
|   | CHECK POST VERIFICA              | TION                                 |                        |                        |                | s                         | STATUS : 🕒        |   |   |
|   | PERMIT DETAIL                    |                                      |                        |                        |                |                           |                   |   |   |
|   | DMN/IMP/2022-2023/000001         |                                      | Go                     | This Permit/NOC is d   | igitally signe | ed.                       |                   |   |   |
|   | ISSUED DATE                      |                                      |                        | VALIDITY IN DAYS       |                |                           |                   |   |   |
|   | 23-Sep-2022                      |                                      |                        | 21                     |                |                           |                   |   |   |
|   | ORGANIZATION                     | DIGITALLY SIGNED BY                  |                        | DESIGNATION            |                | DIGITALLY SIGNE           | DON               |   |   |
|   | EXCISE DEPARTMENT DAMAN          | MILANKUMAR GOVINDBHA                 | AI PATEL               | EXCISE DEPARTMENT DAMA | N              | 09/23/2022 12:19:08 P     | м                 |   |   |
|   | CONSIGNEE NAME                   |                                      |                        |                        |                |                           |                   |   |   |
|   | Favourite Traders                |                                      |                        |                        |                |                           |                   |   |   |
|   | CONSIGNER NAME                   |                                      |                        |                        |                |                           |                   |   |   |
|   | M/s. United Spirits Limited      |                                      |                        |                        |                |                           |                   |   |   |
|   | ROUTE                            |                                      |                        |                        |                |                           |                   |   |   |
|   | RAJASTHAN - ALWAR - SHAMLAJI - I | ARODA - SURAT - VAPI - DABHEL - NANI | I DAMAN - DAMAN        |                        |                |                           |                   |   |   |
|   | 📽 ITEM DETAIL                    |                                      |                        |                        |                |                           | $\sim$            |   |   |
|   | Sr. No.                          | Brand/Spirit                         | Packing                | Stren                  | jth            | QTY (CASE)                | QTY (BL)          |   |   |
|   | 1 Indian Standard Ti             | ne Hard Seltzer                      | 330 M.L (24 Bot        | tle) Not Exceedin      | g 5 % v/v      | 1000                      | 7920              |   |   |
|   | Verification Date                | proto da esta                        | nort Dana Na / Irror - | /Europet Descript No.  | Import/Er      | rt Bass Date/ Impact/Ever | ut Damit Data     | _ |   |
|   | 23-Sep-2022                      | Import/E                             | xport Pass No./ Import | ort/Export Permit No.  | 23-Sep-20      | 22                        | At remail Date    |   |   |
|   | Vehicle No.                      | Driver Nan                           | me                     |                        | Escort Vehic   | le No.                    |                   |   |   |
|   | Vehicle No.                      | Driver N                             | ame                    |                        | Escort Veh     | nicle No.                 |                   |   |   |
|   |                                  |                                      | -                      |                        | Escort Name    | 9                         |                   |   |   |
|   | Vehicle Image Select file        | Driver Ima                           | ge Select file         |                        | E 131          |                           |                   |   | _ |

## 6. The Entering All Details, the Excise Guard has to click on "Save" Button

| D C | 📮 🗛 Not se         |                                        |                                          |                       |                            |                  |       |
|-----|--------------------|----------------------------------------|------------------------------------------|-----------------------|----------------------------|------------------|-------|
|     |                    | ecure   118.185.36.84:85/SUR/Venticati | ion/Check_post_verification              |                       |                            |                  |       |
|     | டி LM              |                                        |                                          |                       |                            |                  |       |
|     | CONSIGNEE          | NAME                                   |                                          |                       |                            |                  |       |
|     | Favourite Traders  | s                                      |                                          |                       |                            |                  |       |
|     | CONSIGNER          | NAME                                   |                                          |                       |                            |                  |       |
|     | M/s. United Spirit | its Limited                            |                                          |                       |                            |                  |       |
|     | ROUTE              |                                        |                                          |                       |                            |                  |       |
|     | RAJASTHAN - A      | LWAR - SHAMLAJI - BARODA - SURAT - VA  | PI - DABHEL - NANI DAMAN - DAMAN         |                       |                            |                  |       |
|     | 🕫 ITEM D           | DETAIL                                 |                                          |                       |                            | ~                |       |
|     | Sr. No.            | Brand/Spirit                           | Packing                                  | Strength              | OTY (CASE)                 | OTY (BL)         |       |
|     | 1                  | Indian Standard Time Hard Seltzer      | 330 M.L (24 Bottle)                      | Not Exceeding 5 % v/v | 1000                       | 7920             |       |
|     |                    |                                        |                                          |                       |                            |                  |       |
|     | Verification Date  | e                                      | Import/Export Pass No./ Import/Export Pe | rmit No. Import/Ex    | port Pass Date/ Import/Exp | oort Permit Date |       |
|     | 23-Sep-2022        |                                        | 15/2022-23                               | 22-Sep-               | 2022                       |                  |       |
|     | Vehicle No.        | 2                                      | Driver Name                              | Escort Ve             | hicle No.                  |                  |       |
|     | MH-4/-Y-646        |                                        | Ankit                                    | Escort Na             | r-6466                     |                  |       |
|     | venicie image      | Change 1.jpg ×                         | Driver image Change 1.jpg ×              | Avinash               |                            |                  |       |
|     |                    |                                        |                                          |                       |                            | Save             |       |
|     | 2016 © e-connect s | solutions pvt. ltd.                    |                                          |                       |                            |                  | 14:07 |

## 7. After That Again verifying All Details Excise Guard has to click on Verify Permit.

| Excise Management System | × 🔘 eicher tempo image - Brave Search | S LmpwZw (1200×675)                   | +                                           |                    |                                  |                    | v – ć |
|--------------------------|---------------------------------------|---------------------------------------|---------------------------------------------|--------------------|----------------------------------|--------------------|-------|
| a d c                    | 🔲 🔺 Not s                             | secure   118.185.36.84:85/SUR/Verific | ation/Check_post_verification?keyid=3986&MS | G=Record%20Saved%2 | 20Successfully.                  | V (                |       |
|                          | டு LM                                 |                                       |                                             |                    |                                  |                    |       |
|                          |                                       |                                       |                                             |                    |                                  |                    |       |
|                          | CONSIGNEE                             | NAME                                  |                                             |                    |                                  |                    |       |
|                          | Favourite Trade                       | irs                                   |                                             |                    |                                  |                    |       |
|                          | CONSIGNER                             | NAME                                  |                                             |                    |                                  |                    |       |
|                          | M/s. United Spir                      | rits Limited                          |                                             |                    |                                  |                    |       |
|                          | ROUTE                                 |                                       |                                             |                    |                                  |                    |       |
|                          | RAJASTHAN -                           | ALWAR - SHAMLAJI - BARODA - SURAT -   | VAPI - DABHEL - NANI DAMAN - DAMAN          |                    |                                  |                    |       |
|                          | os ITEM I                             | DETAIL                                |                                             |                    |                                  | ~                  |       |
|                          | Sr. No.                               | Brand/Spirit                          | Packing                                     | Strength           | QTY (CASE)                       | QTY (BL)           |       |
|                          | 1                                     | Indian Standard Time Hard Seltzer     | 330 M.L (24 Bottle)                         | Not Exceeding      | 5 % v/v 1000                     | 7920               |       |
|                          |                                       |                                       |                                             |                    |                                  |                    |       |
|                          | Verification Da                       | te                                    | Import/Export Pass No./ Import/Export F     | Permit No.         | Import/Export Pass Date/ Import/ | Export Permit Date |       |
|                          | 23-Sep-2022                           | 2                                     | 15/2022-23                                  |                    | 22-Sep-2022                      |                    |       |
|                          | Vehicle No.                           |                                       | Driver Name                                 |                    | Escort Vehicle No.               |                    |       |
|                          | MH-47-Y-640                           | 66                                    | Ankit                                       |                    | MH-47-Y-6466                     |                    |       |
|                          | Vehicle Image                         | Select file                           | Driver Image Select file                    |                    | Avinash                          |                    |       |
|                          |                                       |                                       |                                             |                    |                                  |                    |       |
|                          |                                       |                                       |                                             |                    | Save Ve                          | rify Permit Cancel |       |
|                          | 2016 © e-connect                      | solutions pvt. Itd.                   |                                             |                    |                                  |                    |       |
|                          |                                       |                                       |                                             |                    |                                  |                    |       |
| O Track and a second     |                                       |                                       |                                             |                    |                                  |                    | 14:08 |

8. After That Licensee can login through website <u>https://www.ddnexcise.gov.in</u>. After clicking the URL following webpage will be opened.

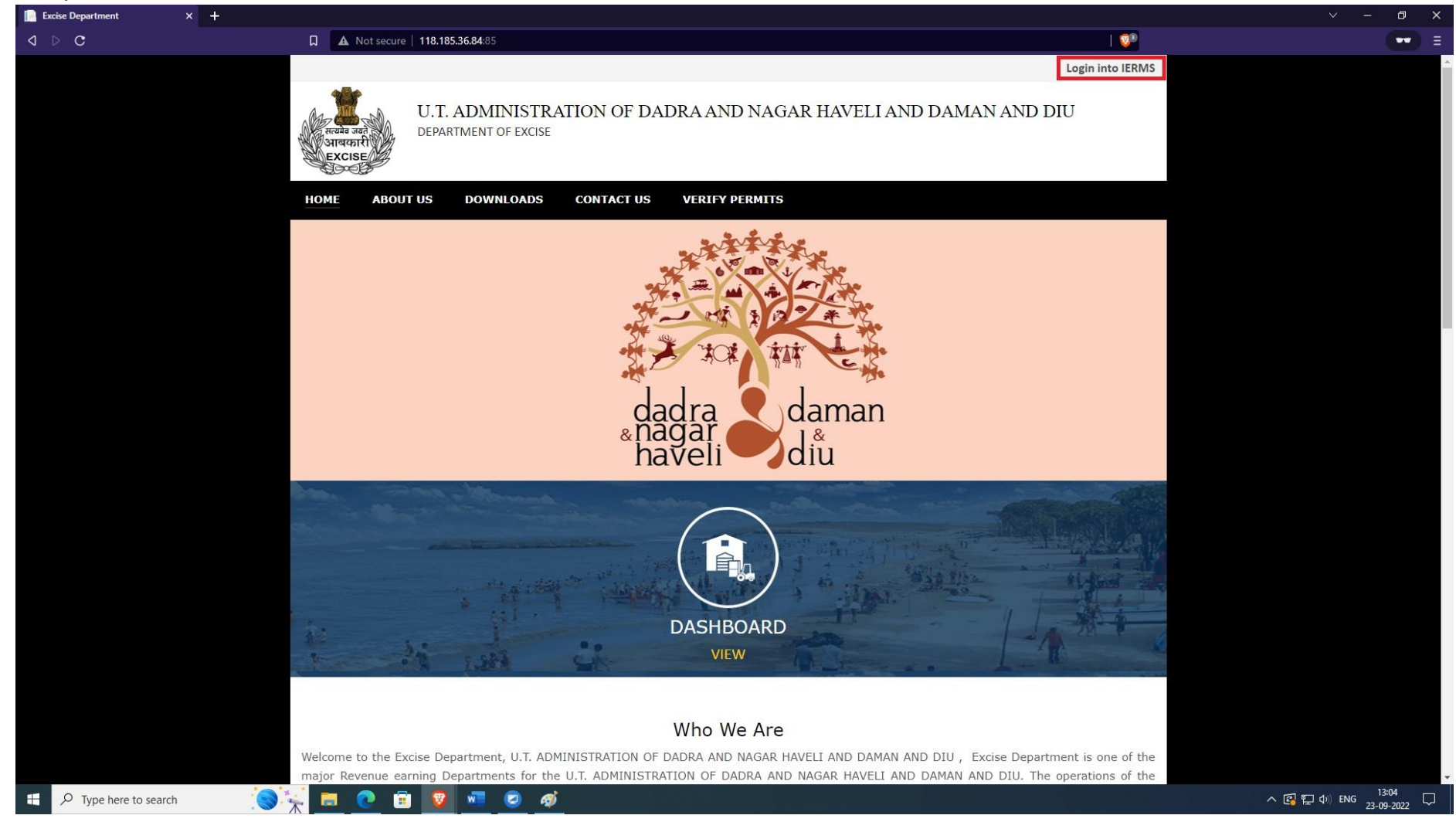

9. After opening the website the Licensee should click on Login into IERMS ERP. The following page will be opened and Licensee can login by selecting Licensee type "Licensee" " and entering the login Id & Password provided by the Department.

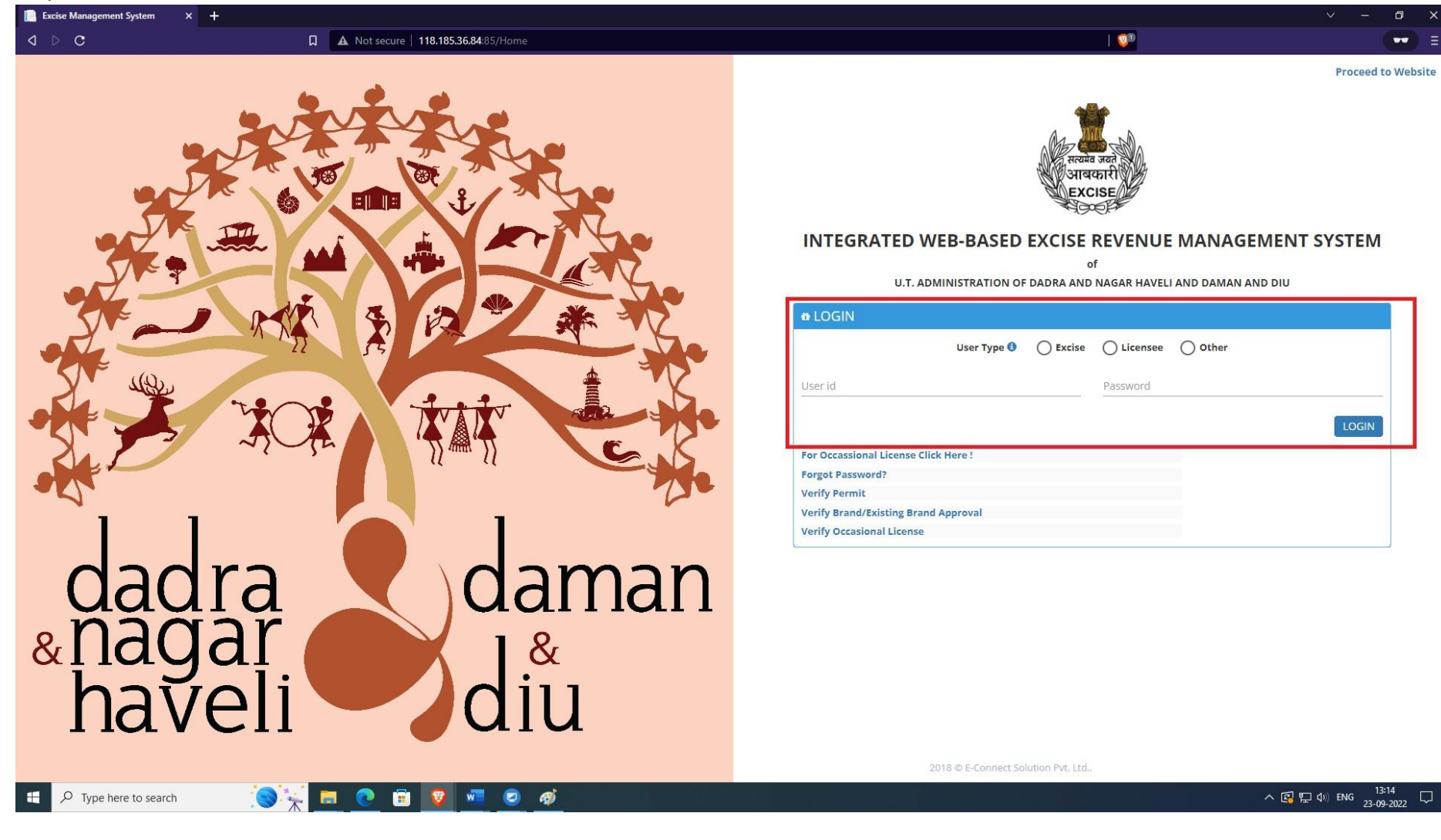

10. After clicking the login button following page will be opened. The Licensee now has to click on red button displayed in the page displayed below.

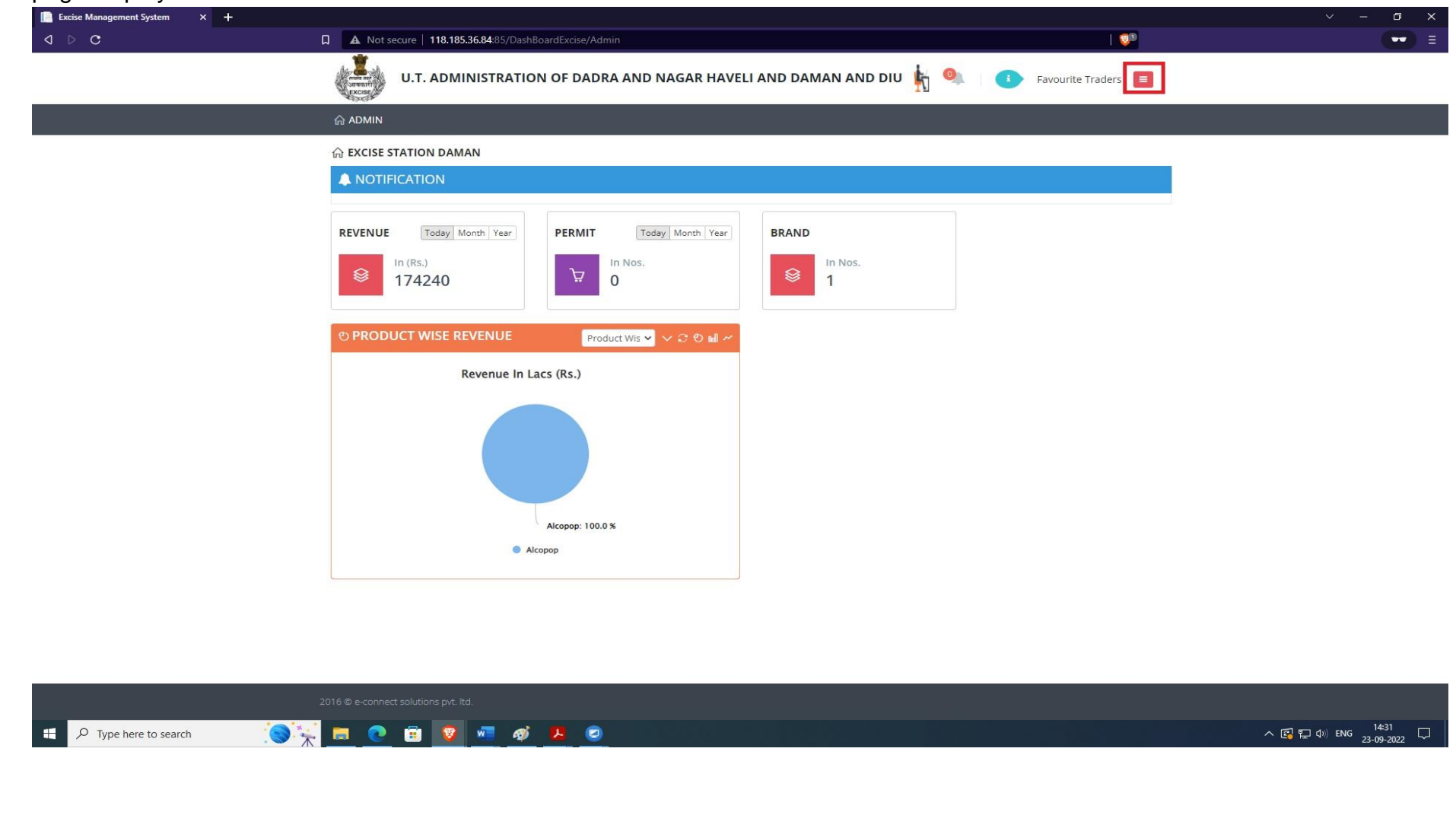

11. After clicking the red button following module button will appear and the Licensee has to click on "Inventory Module"

| Excise management system A | +                                                                                                    | · - @ ;                |
|----------------------------|----------------------------------------------------------------------------------------------------|------------------------|
| ⊲ ⊳ c                      | A Not secure     118.185.36.84:85/DashBoardExcise/Admin     Image: Control of the secure of the secure of t |                        |
|                            | U.T. ADMINISTRATION OF DADRA AND NAGAR HAVELI AND DAMAN AND DIU 🦌 🄍 💽 Favourite Traders 🧧                                                                                                    | <del>ر</del><br>MODULE |
|                            | 습 ADMIN                                                                                                    | 🔚 ІМ                   |
|                            |                                                                                                    |                        |
|                            |                                                                                                    | LSM                    |
|                            | REVENUE Today Month Year PERMIT Today Month Year BRAND                                                                                                    |                        |
|                            | In (Rs.)     174240       In Nos.     0       In Nos.     1                                                                                                    | ACC                    |
|                            | © PRODUCT WISE REVENUE Product Wis ♥ ∨ C © MI ≁                                                                                                    |                        |
|                            | Revenue In Lacs (Rs.)                                                                                                    |                        |
|                            | Alcopop: 100.0 %                                                                                                    |                        |
|                            | Alcopop                                                                                                    |                        |
|                            |                                                                                                    |                        |
|                            |                                                                                                    |                        |
|                            |                                                                                                    |                        |
|                            |                                                                                                    |                        |
|                            |                                                                                                    | <b>1432</b>            |

12. After clicking Inventory button following page will appear. The Licensee has to Select "EVC Process" in Inventory Application

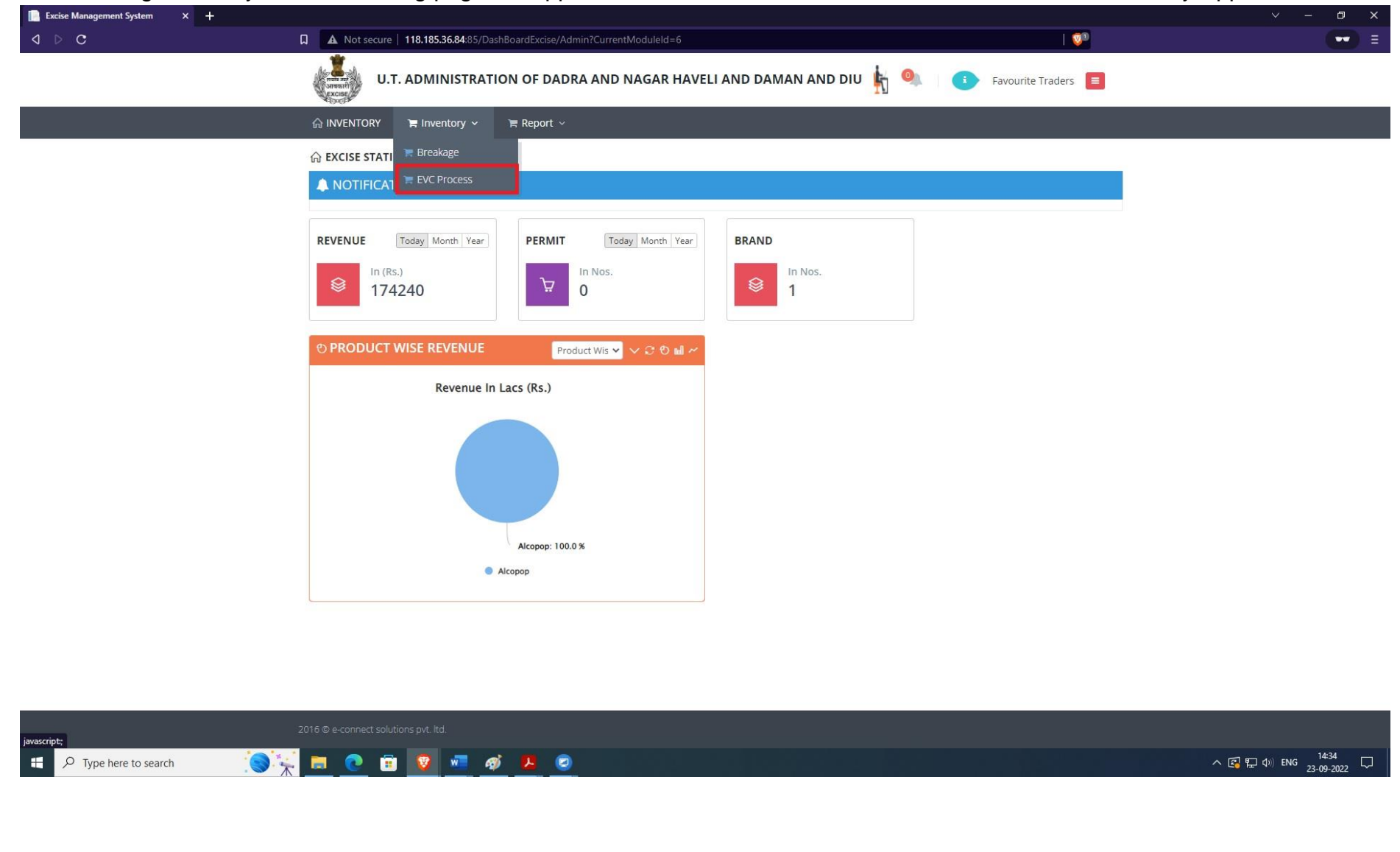

13. The following page will appear. Licensee has to click on Action Button.

| Excise Management System × + |                    |                                     |                               |                   |        |            |         | ~ — <b>D</b> |
|------------------------------|--------------------|-------------------------------------|-------------------------------|-------------------|--------|------------|---------|--------------|
| d Þ C                        | 🔲 🔺 Not secure   1 | 18.185.36.84:85/WI/EVC_Process/Perm | itList                        |                   |        |            | 1 😳     |              |
|                              | U.T. A             | DMINISTRATION OF DADR               | A AND NAGAR HAVELI AND D      | AMAN AND DIU 🛓 🄍  | i Fav  | ourite Tra | iders 🔳 |              |
|                              | ଲି INVENTORY ୀ     | 🖩 Inventory 🗸 🏾 🖻 Report 🗸          |                               |                   |        |            |         |              |
|                              | 🌣 PERMIT LIST (E   | /c]                                 |                               |                   |        |            |         |              |
|                              | Permit List [EVC]  |                                     |                               |                   |        | 1          | 0       |              |
|                              | Permit Type        | Permit No Perm                      | it Date Consigner             | Consignee         | Status | EVC P      | Action  |              |
|                              | 1 Import Permit    | DMN/IMP/2022- 23-Sep-202            | 2 M/s. United Spirits Limited | Favourite Traders | No     |            | ß       |              |
|                              |                    | 2023/000001                         |                               |                   |        |            |         |              |

016 © e-connect solution

F P Type here to search

📎 👯 💼 💽 🗉 🔽 🖉

へ 🕼 🖫 🕼 ENG 14:41 💭

## 14. After Clicking On Action Button, Following page will appear. After That Licensee Should Click On Batch Entry Button.

| L A Not secure   118.185.36.848.05/Wi/kvC_Process/Create//keyid=236/25                                                                                                    |  |
|----------------------------------------------------------------------------------------------------|--|
|                                                                                                    |  |
|                                                                                                    |  |
| © EVC GENERATE PROCESS                                                                                                    |  |
| PERMIT DETAIL                                                                                                    |  |
| Permit No. DMN/IMP/2022-2023/000001 Permit Date 23-Sep-2022                                                                                                    |  |
| CONSIGNER DETAIL                                                                                                    |  |
| M/s. United Spirits Limited 201 202, M.I.A., Alwar-301 030, Rajasthan                                                                                                    |  |
| CONSIGNEE DETAIL                                                                                                    |  |
| Favourite Traders IMFL: Khotpat Sheri, House No. 11/276-N and 11/276-M situated at Devka Road & Sai Kripa Society 4 Nani Daman-396210 & Shop No. 8 Laxmi Nagar, Dalwada CL: H. No: 1/2, Main Road, Nani Daman                                                                                                    |  |
| ROUTE                                                                                                    |  |
| RAJASTHAN - ALWAR - SHAMLAJI - BARODA - SURAT - VAPI - DABHEL - NANI DAMAN - DAMAN                                                                                                    |  |
|                                                                                                    |  |
|                                                                                                    |  |
| Sr. No. Brand Packing Pack Type Strength QTY (CASE) QTY (BL) Actual Received Shortage Breakage                                                                                                    |  |
|                                                                                                    |  |
|                                                                                                    |  |
| CHECKPOST VERIFICATION DETAIL                                                                                                    |  |
|                                                                                                    |  |
| Verification Date : 23-Sep-2022 Export Pass No./ Export Permit No. : 15/2022-23 Export Pass Date/ Export Permit Date : 22-Sep-2022                                                                                                    |  |
| Verification Date : 23-Sep-2022         Export Pass No./ Export Permit No. : 15/2022-23         Export Pass Date/ Export Permit Date : 22-Sep-2022           Vehicle No. : MH-47-Y-6466         Driver Name : Ankit         Escort Vehicle No. : MH-47-Y-6466                                                                           |  |
| Verification Date : 23-Sep-2022     Export Pass No./ Export Permit No. : 15/2022-23     Export Pass Date/ Export Permit Date : 22-Sep-2022       Vehicle No. : MH-47-Y-6466     Driver Name : Ankit     Escort Vehicle No. : MH-47-Y-6466                                                                                               |  |
| Verification Date : 23-Sep-2022     Export Pass No./ Export Permit No. : 15/2022-23     Export Pass Date/ Export Permit Date : 22-Sep-2022       Vehicle No. : MH-47-Y-6466     Driver Name : Ankit     Escort Vehicle No. : MH-47-Y-6466       EVC DETAILS     EVC Date                                                                |  |
| Verification Date : 23-Sep-2022     Export Pass No./ Export Permit No. : 15/2022-23     Export Pass Date/ Export Permit Date : 22-Sep-2022       Vehicle No. : MH-47-Y-6466     Driver Name : Ankit     Escort Vehicle No. : MH-47-Y-6466       EVC DETAILS     EVC Date     23-Sep-2022       Auto     23-Sep-2022     23-Sep-2022     |  |
| Verification Date: 23-Sep-2022     Export Pass No / Export Permit No.: 15/2022-23     Export Pass Date/ Export Permit Date: 22-Sep-2022       Vehicle No.: MH-47-Y-6466     Driver Name: Ankit     Escort Vehicle No.: MH-47-Y-6466       EVC DETAILS     EVC Date     23-Sep-2022                                                      |  |
| Verification Date: 23-Sep-2022     Export Pass No / Export Permit No.: 15/2022-23     Export Pass Date/ Export Permit Date: 22-Sep-2022       Vehicle No.: MH-47-Y-6466     Driver Name: Ankit     Escort Vehicle No.: MH-47-Y-6466       EVC DETAILS     EVC Date     23-Sep-2022       Auto     EVC Date     Escort Vehicle No.: MILL |  |

| A Not secure       118.185.36.84:85/WI/EVC_Process/Create/?keyid=236725         Batch Details                                                                                                    |
|----------------------------------------------------------------------------------------------------|
| Batch Details                                                                                                    |
|                                                                                                    |
|                                                                                                    |
| PERMIT DETAIL                                                                                                    |
| Permit No. DMN/IMP/2022-2023/000001 Permit Date 23-Sep-2022                                                                                                    |
| SATCH DETAIL                                                                                                    |
| Brand Packing Pack Type QTY (CASE) Batch No. A                                                                                                    |
| Select Brand V -Select One V V                                                                                                    |
|                                                                                                    |
| # Brand Packing Pack Type Qty [Cases] Batch No. Acti                                                                                                    |
| i mulan standard nine hard seitzer, strength i Not Exceeding 3 % VV SSO Mit (24 Boltie) Boltie 1000 003/35/2022 Role                                                                                                    |
| RAJASTHAN - ALWAR - SHAMLAJI - BARODA - SURAT - VAPI - DABHEL - NANI DAMAN - DAMAN                                                                                                    |
| RAJASTHAN - ALWAR - SHAMLAJI - BARODA - SURAT - VAPI - DABHEL - NANI DAMAN - DAMAN<br>CC ITEM DETAIL  Sr. No. Brand Packing Pack Type Strength QTY (CASE) QTY (BL) Actual Received Shortage Breaction 1 Indian Standard Time Hard Seltzer 330 M.L (24 Bottle) Bottle Not Exceeding 5 % v/v 1000 7920.00 1000 0                                                                                                    |
| RAJASTHAN - ALWAR - SHAMLAJI - BARODA - SURAT - VAPI - DABHEL - NANI DAMAN - DAMAN         c@ ITEM DETAIL         Sr. No.       Brand       Packing       Pack Type       Strength       QTY (CASE)       QTY (BL)       Actual Received       Shortage       Brend         1       Indian Standard Time Hard Seltzer       330 M.L (24 Bottle)       Bottle       Not Exceeding 5 % v/v       1000       7920.00       1000       0                                                                                                    |
| RAJASTHAN - ALWAR - SHAMLAJI - BARODA - SURAT - VAPI - DABHEL - NANI DAMAN - DAMAN         CENTEM DETAIL         Sr. No.       Brand       Packing       Pack Type       Strength       QTY (CASE)       QTY (BL)       Actual Received       Shortage       Bread         1       Indian Standard Time Hard Seitzer       330 M.L (24 Bottle)       Bottle       Not Exceeding 5% v/v       1000       7920.00       1000       0       0         CHECKPOST VERIFICATION DETAIL                                                                                                    |
| RAJASTHAN - ALWAR - SHAMLAJI - BARODA - SURAT - VAPI - DABHEL - NANI DAMAN - DAMAN         ce ITEM DETAIL         Sr. No.       Brand       Packing       Pack Type       Strength       QTY (CASE)       QTY (BL)       Actual Received       Shortage       Bre         1       Indian Standard Time Hard Seltzer       330 M L (24 Bottle)       Bottle       Not Exceeding 5 % viv       1000       7920.00       1000       0         CHECKPOST VERIFICATION DETAIL         Verification Date : 23-Sep-2022       Export Pass No / Export Permit No. : 15/2022-23       Export Pass Date/ Export Permit Date: 22-Sep                                                                                                    |
| RAJASTHAN - ALWAR - SHAMLAJI - BARODA - SURAT - VAPI - DABHEL - NANI DAMAN - DAMAN         • CHECK DETAIL         Sr. No.       Brand       Packing       Pack Type       Strength       QTY (CASE)       QTY (BL)       Actual Received       Shortage       Bre         1       Indian Standard Time Hard Seltzer       30 M.L (24 Bottle)       Bottle       Not Exceeding 5 % viv       1000       7920.00       1000       0       0         CHECKPOST VERIFICATION DETAIL         Verification Date : 23-Sep-2022       Export Pass No / Export Permit No. : 15/2022-23       Export Pass Date/ Export Permit Date : 22-Sep         Vehicle No. : MH-47-Y-6466       Driver Name : Ankit       Export Vehicle No. : MH-47-Y-6466                                                                                                    |
| RAJASTHAN - ALWAR - SHAMLAJI - BARODA - SURAT - VAPI - DABHEL - NANI DAMAN - DAMAN         CIEM DETAIL         Sr. No.       Brand       Packing       Pack Type       Strength       OTY (CASE)       OTY (BL)       Actual Received       Shortage       Bre         1       Indian Standard Time Hard Seltzer       330 M.L (24 Bottle)       Bottle       Not Exceeding 5 % v/v       1000       7920.00       1000       0       0       0       0       0       0       0       0       0       0       0       0       0       0       0       0       0       0       0       0       0       0       0       0       0       0       0       0       0       0       0       0       0       0       0       0       0       0       0       0       0       0       0       0       0       0       0       0       0       0       0       0       0       0       0       0       0       0       0       0       0       0       0       0       0       0       0       0       0       0       0       0       0       0       0       0       0       0       0       0 </td |
| RAJASTHAN - ALWAR - SHAMLAJI - BARODA - SURAT - VAPI - DABHEL - NANI DAMAN - DAMAN         Image: Colspan="2">CHECK DETAIL         Sr. No.       Brand       Packing       Pack Type       Strength       QTY (CASE)       QTY (BL)       Actual Received       Shortage       Bree         1       Indian Standard Time Hard Seitzer       330 M.L (24 Battle)       Bottle       Not Exceeding 5 % vV       1000       920.00       1000       0       0       0       0       0       0       0       0       0       0       0       0       0       0       0       0       0       0       0       0       0       0       0       0       0       0       0       0       0       0       0       0       0       0       0       0       0       0       0       0       0       0       0       0       0       0       0       0       0       0       0       0       0       0       0       0       0       0       0       0       0       0       0       0       0       0       0       0       0       0       0                                                           |

## 15. After that, Following page will appear. After That Licensee Should Enter Batch Entry Information And Click On Save Button.

16. Post approval from the Department, the Licensee can see that EVC is generated. The Licensee can now download the final digitally signed document.

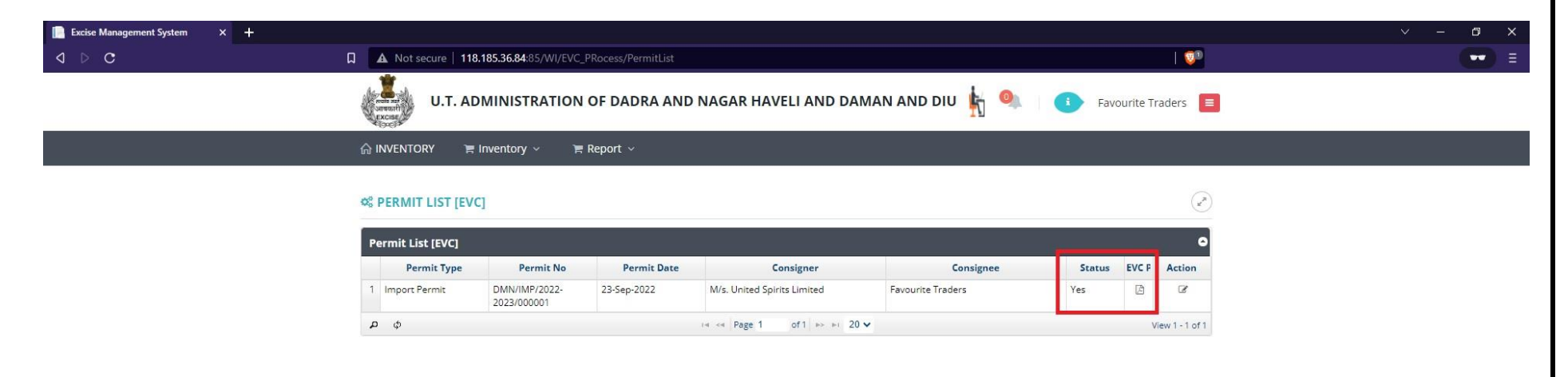

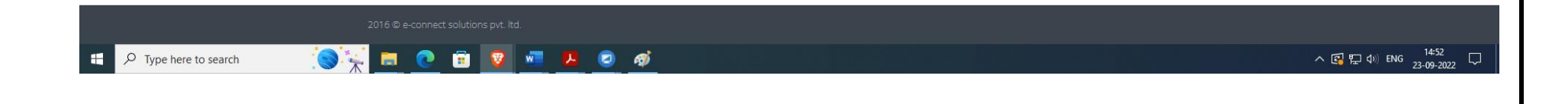

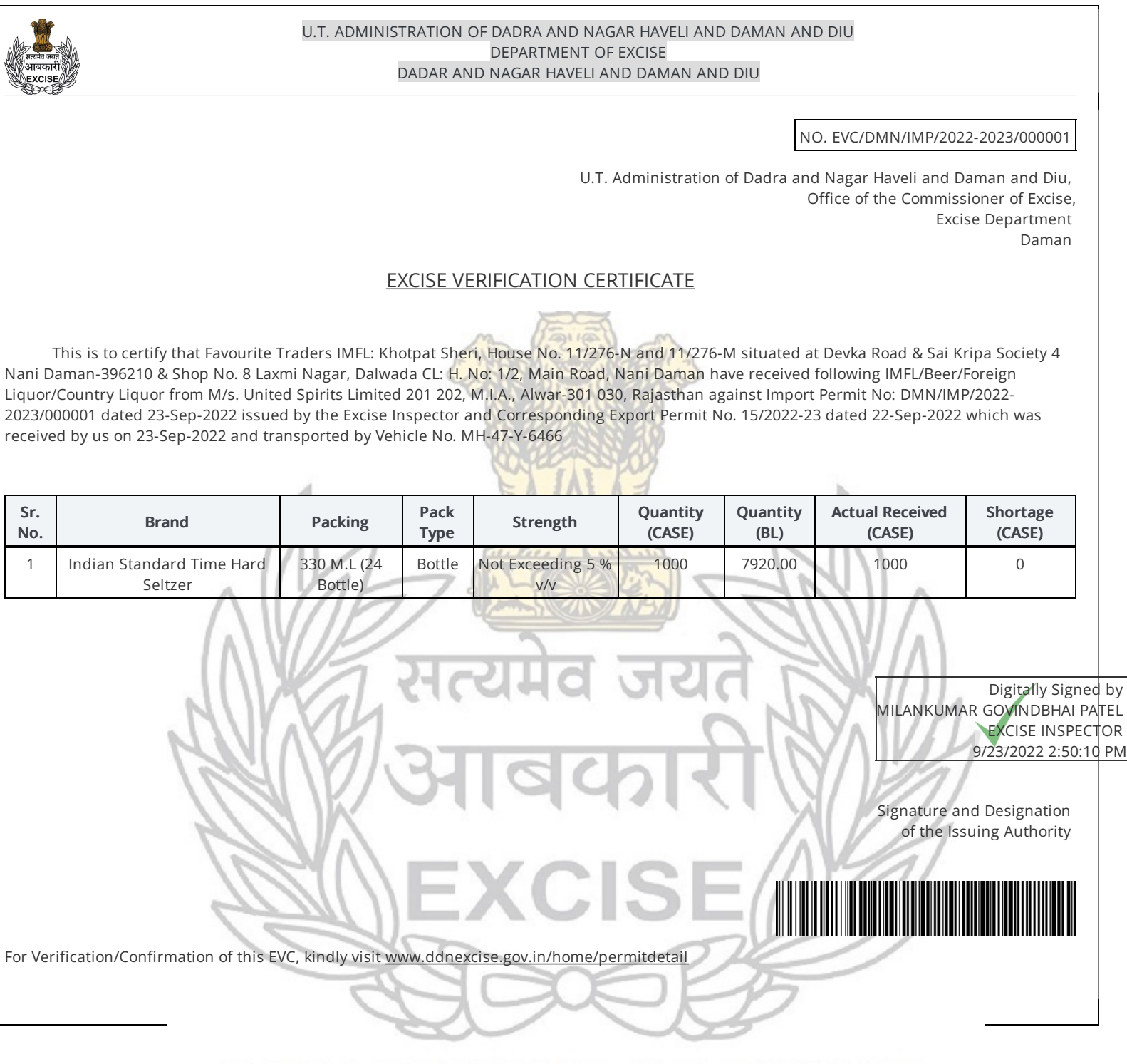

# **DEPARTMENT OF EXCISE**

Any third party can verify the above EVC by visiting website <u>www.ddnexcise.gov.in/home/permitdetail</u>. The EVC number which is mentioned on EVC itself must be entered and "Go" Button must be clicked on.

| 📄 Excise Management System 🛛 🗙 | + |                                                   |                                        |            | o x |
|--------------------------------|---|---------------------------------------------------|----------------------------------------|------------|-----|
| ⊲ ⊳ c                          | Q | A Not secure   118.185.36.84:85/Home/PermitDetail |                                        | <b>9</b> 9 | ⊷ ≡ |
|                                |   | INTEGRATED WEB-BASED E                            | EXCISE REVENUE MANAGEMENT SYSTEM       |            |     |
|                                |   |                                                   | OF                                     |            |     |
|                                |   | U.T. ADMINISTRATION OF DAI                        | DRA AND NAGAR HAVELI AND DAMAN AND DIU |            |     |
|                                |   |                                                   |                                        |            |     |
|                                | F | PERMIT/NOC/EVC DETAIL                             |                                        |            |     |
|                                | ſ | EVC/DMN/IMP/2022-2023/000001                      | Go                                     |            |     |
|                                |   |                                                   |                                        |            |     |

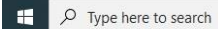

EVC details will be shown as below.

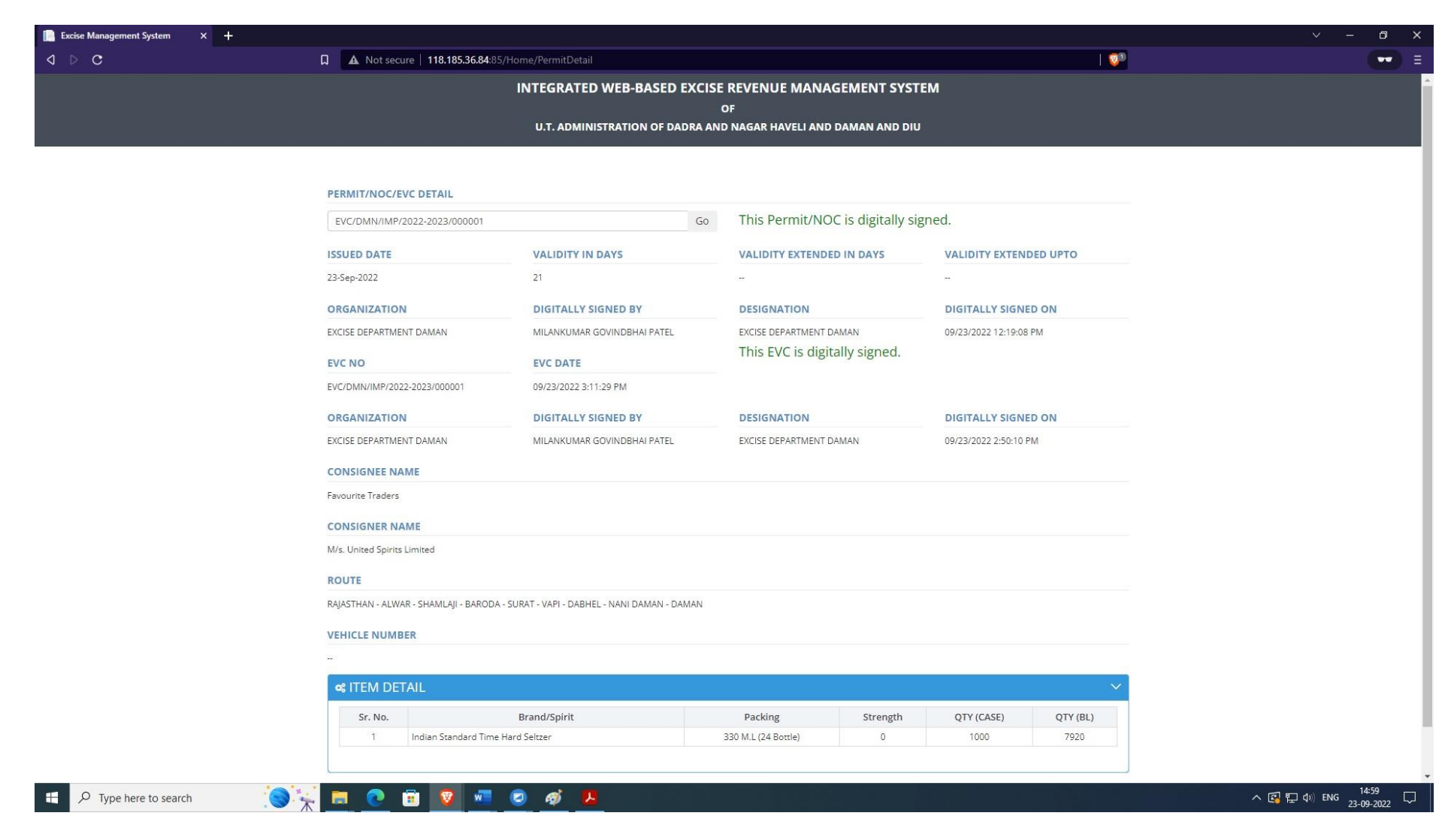

The above process was run on Test Website. From the screenshot below it can be observed that our website <u>www.ddnexcise.gov.in</u> is fully functional.

| Excise Management System × + |                                                                                       |                                                                                       |                     | ~ - @ × |
|------------------------------|---------------------------------------------------------------------------------------|---------------------------------------------------------------------------------------|---------------------|---------|
| ⊲ ▷ C                        | ddnexcise.gov.in/WI/EVC_Process/PermitList                                            |                                                                                       |                     | =       |
|                              | U.T. ADMINISTRATION OF DADRA AND NAGAR                                                | R HAVELI AND DAMAN AND DIU                                                            | 🔹 Regal Stores 🔳    |         |
|                              | ☆ INVENTORY ≒ Inventory ∨ ≒ Report ∨                                                  |                                                                                       |                     |         |
|                              | © PERMIT LIST [EVC] Permit List [EVC]                                                 |                                                                                       | 0                   |         |
|                              | Permit Type Permit No Permit Date                                                     | Consigner Consignee                                                                   | Status EVC I Action |         |
|                              | 1 Import Permit DMI/IMP/2022-<br>2023/000837 13-Sep-2022 Sula V                       | neyards Ltd. Regal Stores                                                             | Yes 🖸 🕼             |         |
|                              | 2 Import Permit DMN/IMP/2022- 26-Aug-2022 William 2023/000768                         | Grant & Sons India Pvt Ltd. Regal Stores                                              | Yes 🛆 🧭             |         |
|                              | 3 Import Permit DMN/IMP/2022- 28-Jul-2022 Manas<br>2023/000601                        | Agro Industries & Infrastructure Ltd Regal Stores                                     | Yes 🖸 🗷             |         |
|                              | 4 Import Permit DMIN/IMP/2022- 23-Jul-2022 Sula V<br>2023/000566                      | neyards Ltd. Regal Stores                                                             | Yes 🗈 🗷             |         |
|                              | 5 Import Permit DMN/IMP/2022- 19-Jul-2022 Vinopo<br>2023/000538 Logisti               | is Wines LLP, C/o M/s Veritas Regal Stores<br>cs Pvt. Ltd                             | Yes 🗈 🗷             |         |
|                              | 6 Import Permit DMN/IMP/2022- 07-Jul-2022 M/s. Ay<br>2023/000475 India.(I<br>Pvt. Ltr | ave Industries (I) Pvt. Ltd. Goa, Regal Stores<br>.essee) Blue Ocean Beverages<br>d., | Yes 🖉 🕼             |         |
|                              | 7 Import Permit DMN/IMP/2022-<br>2023/000458 04-Jul-2022 Sula V                       | neyards Ltd. Regal Stores                                                             | Yes 🖸 🕼             |         |
|                              | 8 Import Permit DMN/IMP/2022- 23-Jun-2022 Sula V<br>2023/000409                       | neyards Ltd. Regal Stores                                                             | Yes 🖸 🕼             |         |
|                              | φ φ in end F                                                                          | rage 1 of 1 ⊨> ⊨ 20 ❤                                                                 | View 1 - 8 of 8     |         |

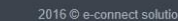

🕂 🔎 Type here to search

💽 🖗 💿 🗉 🔽

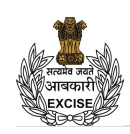

U.T. ADMINISTRATION OF DADRA AND NAGAR HAVELI AND DAMAN AND DIU DEPARTMENT OF EXCISE DADAR AND NAGAR HAVELI AND DAMAN AND DIU

NO. EVC/DMN/IMP/2022-2023/000793

U.T. Administration of Dadra and Nagar Haveli and Daman and Diu, Office of the Commissioner of Excise, Excise Department Daman

#### EXCISE VERIFICATION CERTIFICATE

This is to certify that Regal Stores DMC House No. 15-44 & 15-44/G-1, Village Dunetha, Nani Daman-396210 have received following IMFL/Beer/Foreign Liquor/Country Liquor from Sula Vineyards Ltd. Unit-II, Gat No. 90, Jaulke (Wani), Tal: Dindori, Dist: Nashik – 422209, Maharashtra, India against Import Permit No: DMN/IMP/2022-2023/000837 dated 13-Sep-2022 issued by the Excise Inspector and Corresponding Export Permit No. BRL/1122/369/S.I dated 15-Sep-2022 which was received by us on 16-Sep-2022 and transported by Vehicle No. DN 09 V 9737

| Sr.<br>No. | Brand                          | Packing                 | Pack<br>Type  | Strength      | Quantity<br>(CASE) | Quantity<br>(BL) | Actual Received<br>(CASE) | Shortage<br>(CASE) |
|------------|--------------------------------|-------------------------|---------------|---------------|--------------------|------------------|---------------------------|--------------------|
| 1          | Sula Brut Tropicale            | 375 M.L (12<br>Bottle)  | Bottle        | 12.5 %<br>v/v | 10                 | 45.00            | 10                        | 0                  |
| 2          | Sula Dindori Reserve<br>Shiraz | 750 M.L (6 Bottle)      | Bottle        | 14.0 %<br>v/v | 10                 | 45.00            | 10                        | 0                  |
| 3          | Sula Chenin Blanc              | 750 M.L (12 Bottle<br>) | Bottle        | 12.0 %<br>v/v | 10                 | 90.00            | 10                        | 0                  |
| 4          | Sula Zinfandel Rose            | 750 M.L (12 Bottle<br>) | Bottle        | 11.5 %<br>v/v | 15                 | 135.00           | 15                        | 0                  |
| 5          | Sula Shiraz Cabernet           | 750 M.L (12 Bottle<br>) | Bottle        | 13.5 %<br>v/v | 80                 | 720.00           | 80                        | 0                  |
| 6          | Sula Shiraz Cabernet           | 375 M.L (24<br>Bottle)  | Bottle        | 13.5 %<br>v/v | 30                 | 270.00           | 30                        | 0                  |
| 7          | Sula Shiraz Cabernet           | 180 M.L (48<br>Bottle)  | Bottle        | 13.5 %<br>v/v | 10                 | 86.40            | 10                        | 0                  |
| 8          | Dia Red Wine Sparkler          | 750 M.L (12 Bottle<br>) | Bottle        | 8.0 % v/v     | 80                 | 720.00           | 80                        | 0                  |
| 9          | Dia White Wine Sparkler        | 750 M.L (12 Bottle<br>) | Bottle        | 8.0 % v/v     | 60                 | 540.00           | 60                        | 0                  |
| 10         | Madera Red Wine                | 750 M.L (12 Bottle<br>) | Bottle        | 12.0 %<br>v/v | 25                 | 225.00           | 25                        | 0                  |
| 11         | Samara Red Wine                | 750 M.L (12 Bottle<br>) | Bottle        | 11.5 %<br>v/v | 50                 | 450.00           |                           | 0                  |
| 12         | Samara Red Wine                | 375 M.L (24<br>Bottle)  | PET<br>Bottle | 11.5 %<br>v/v | 10                 | 90.00            | 10                        | 0                  |
| 13         | Port Wine 1000                 | 750 M.L (12 Bottle<br>) | PET<br>Bottle | 13.0 %<br>v/v | 90                 | 810.00           | 90                        | 0                  |
| 14         | Port Wine 1000                 | 375 M.L (24<br>Bottle)  | PET<br>Bottle | 13.0 %<br>v/v | 35                 | 315.00           | 35                        | 0                  |
| 15         | Port Wine 1000                 | 180 M.L (48<br>Bottle)  | PET<br>Bottle | 13.0 %<br>v/v | 35                 | 302.40           | 35                        | 0                  |

Digitally Signed by DIKSHIT RAMJI CHARANIYA Excise Inspector- Station 9/20/2022 11:18:37 AM

Signature and Designation of the Issuing Authority

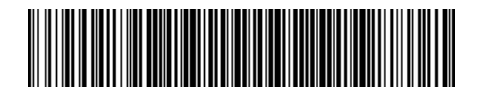

For Verification/Confirmation of this EVC, kindly visit <u>www.ddnexcise.gov.in/home/permitdetail</u>

Any third party can verify the above EVC by visiting website <u>www.ddnexcise.gov.in/home/permitdetail</u>. The EVC number which is mentioned on EVC itself must be entered and "Go" Button must be clicked on.

| 📄 Excise Management System 🛛 🗙 🕂 |                                    |                                                           |     | ~ - 0 ×      |
|----------------------------------|------------------------------------|-----------------------------------------------------------|-----|--------------|
| d ⊳ C                            | ddnexcise.gov.in/Home/PermitDetail |                                                           |     | <b>•••</b> = |
|                                  | INTEGRAT                           | TED WEB-BASED EXCISE REVENUE MANAGEMENT SYST              | ТЕМ |              |
|                                  |                                    | OF                                                        |     |              |
|                                  | U.T.AE                             | DMINISTRATION OF DADRA AND NAGAR HAVELI AND DAMAN AND DIU |     |              |
|                                  |                                    |                                                           |     |              |
|                                  | PERMIT/NOC/EVC DETAIL              |                                                           |     |              |
|                                  | DMN/IMP/2022-2023/000837           | Go                                                        |     |              |
|                                  |                                    |                                                           |     |              |

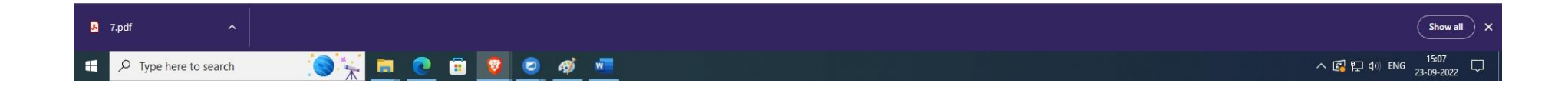

#### EVC details will be shown as below.

| ddnexcise.gov.in/Home/PermitDe                                                                                                    |                                                                                                    |                                                                                                    |                                                               | ୟ   🤟                                                          |  |
|----------------------------------------------------------------------------------------------------|----------------------------------------------------------------------------------------------------|----------------------------------------------------------------------------------------------------|---------------------------------------------------------------|----------------------------------------------------------------|--|
| PERMIT/NOC/EVC DETAIL                                                                                                    |                                                                                                    |                                                                                                    |                                                               |                                                                |  |
| DMN/IMP/2022-2023/000837                                                                                                    | Go                                                                                                    | This Permit/NOC is digitally si                                                                                                    | aned.                                                         |                                                                |  |
| ISSUED DATE                                                                                                    | VALIDITY IN DAYS                                                                                                    | VALIDITY EXTENDED IN DAYS                                                                                                    |                                                               | PTO                                                            |  |
| 13-Sep-2022                                                                                                    | 21                                                                                                    | -                                                                                                    | -                                                             |                                                                |  |
| OPGANIZATION                                                                                                    | DIGITALLY SIGNED BY                                                                                                    | DESIGNATION                                                                                                    | DIGITALLY SIGNED ON                                           |                                                                |  |
| EXCISE DEPARTMENT DAMAN                                                                                                    | DIKSHIT RAMJI CHARANIYA                                                                                                    | Excise Inspector- Station                                                                                                    | 09/13/2022 3:49:43 PM                                         |                                                                |  |
| EVC NO                                                                                                    | EVC DATE                                                                                                    | This EVC is digitally signed.                                                                                                    |                                                               |                                                                |  |
| EVC/DMN/IMP/2022-2023/000793                                                                                                    | 09/17/2022 11:29:49 AM                                                                                                    |                                                                                                    |                                                               |                                                                |  |
| OPCANIZATION                                                                                                    | DIGITALLY SIGNED BY                                                                                                    | DESIGNATION                                                                                                    | DIGITALLY SIGNED ON                                           |                                                                |  |
| EXCISE DEPARTMENT DAMAN                                                                                                    | DIKSHIT RAMJI CHARANIYA                                                                                                    | Excise Inspector- Station                                                                                                    | 09/20/2022 11:18:37 AM                                        |                                                                |  |
| CONSIGNEE NAME                                                                                                    |                                                                                                    |                                                                                                    |                                                               |                                                                |  |
| Regal Stores                                                                                                    |                                                                                                    |                                                                                                    |                                                               |                                                                |  |
| CONSIGNER NAME                                                                                                    |                                                                                                    |                                                                                                    |                                                               |                                                                |  |
| Sula Vinevards Ltd.                                                                                                    |                                                                                                    |                                                                                                    |                                                               |                                                                |  |
| POLITE                                                                                                    |                                                                                                    |                                                                                                    |                                                               |                                                                |  |
| By Road - Nashik-Via M.S. Check Post at                                                                                                    | Karanjali (Dist. Nashik), Vapi, Check Post at Dabhel, Nani                                                                                                    | Daman.                                                                                                    |                                                               |                                                                |  |
|                                                                                                    |                                                                                                    |                                                                                                    |                                                               |                                                                |  |
|                                                                                                    |                                                                                                    |                                                                                                    |                                                               |                                                                |  |
|                                                                                                    |                                                                                                    |                                                                                                    |                                                               |                                                                |  |
| ITEM DETAIL                                                                                                    |                                                                                                    |                                                                                                    |                                                               | $\sim$                                                         |  |
|                                                                                                    | Brand/Snirit Dr                                                                                                    | acking Strength                                                                                                    |                                                               | ✓                                                              |  |
| c¢ ITEM DETAIL                                                                                                    | Brand/Spirit Pe                                                                                                    | acking Strength<br>L(12 Bottle) 0                                                                                                    | QTY (CASE) QT                                                 | FY (BL)<br>90                                                  |  |
| CC ITEM DETAIL Sr. No. 1 Sula Chenin Blanc 2 Port Wine 1000                                                                                                    | Brand/Spirit Pi<br>750 M<br>750 M                                                                                                    | acking Strength<br>L (12 Bottle ) 0<br>L (12 Bottle ) 0                                                                                                    | QTY (CASE) QT<br>10<br>90                                     | FY (BL)<br>90<br>810                                           |  |
| C¢ ITEM DETAIL           Sr. No.           1         Sula Chenin Blanc           2         Port Wine 1000           3         Samara Red Wine                                                                                                    | Brand/Spirit         P/           6         750 MJ           750 MJ         750 MJ           750 MJ         750 MJ                                                                                                    | acking         Strength           L(12 Bottle)         0           L(12 Bottle)         0           L(12 Bottle)         0                                                                                                    | QTY (CASE) Q1<br>10<br>90<br>50                               | V<br>90<br>810<br>450                                          |  |
| CC ITEM DETAIL           Sr. No.           1         Sula Chenin Blanc           2         Port Wine 1000           3         Samara Red Wine           4         Madera Red Wine                                                                                                    | Brand/Spirit         P           750 MJ         750 MJ           750 MJ         750 MJ           750 MJ         750 MJ                                                                                                    | acking         Strength           L(12 Bottle)         0           L(12 Bottle)         0           L(12 Bottle)         0           L(12 Bottle)         0                                                                                                    | QTY (CASE) Q1<br>10<br>90<br>50<br>25                         | <b>FY (BL)</b><br>90<br>810<br>450<br>225                      |  |
| CC ITEM DETAIL           Sr. No.           1         Sula Chenin Bianc           2         Port Wine 1000           3         Samara Red Wine           4         Madera Red Wine           5         Dia White Wine Sp.                                                                                                    | Brand/Spirit         P           750 MJ         750 MJ           750 MJ         750 MJ           750 MJ         750 MJ           Rder         750 MJ                                                                                                    | acking         Strength           L(12 Bottle)         0           L(12 Bottle)         0           L(12 Bottle)         0           L(12 Bottle)         0           L(12 Bottle)         0           L(12 Bottle)         0                                                                                                    | QTY (CASE) QT<br>10<br>90<br>50<br>25<br>60                   | V<br>FY (BL)<br>90<br>810<br>450<br>225<br>540                 |  |
| C¢ ITEM DETAIL           Sr. No.           1         Sula Chenin Blanc           2         Port Wine 1000           3         Samara Red Wine           4         Madera Red Wine           5         Dia White Wine Sp           6         Dia Red Wine Sp                                                                                              | Brand/Spirit         P           750 M.         750 M.           750 M.         750 M.           750 M.         750 M.           750 M.         750 M.           1750 M.         750 M.           1750 M.         750 M.                                                                  | Strength         Strength           L (12 Bottle )         0         1           L (12 Bottle )         0         1           L (12 Bottle )         0         1           L (12 Bottle )         0         1           L (12 Bottle )         0         1           L (12 Bottle )         0         1           L (12 Bottle )         0         1           L (12 Bottle )         0         1                                              | QTY (CASE) QT<br>10 4<br>90 50 50 50<br>25 60 60 80           | V<br>FY (BL)<br>90<br>810<br>450<br>225<br>540<br>720          |  |
| C ITEM DETAIL           Sr. No.           1         Sula Chenin Blanc           2         Port Wine 1000           3         Samara Red Wine           4         Madera Red Wine           5         Dia White Wine Sp.           6         Dia Red Wine Zabera           7         Sula Shiraz Cabera                                                   | Brand/Spirit         P           750 M.         750 M.           750 M.         750 M.           750 M.         750 M.           rkler         750 M.           it         750 M.                                                                                                    | Strength         Strength           L (12 Bottle )         0         1           L (12 Bottle )         0         1           L (12 Bottle )         0         1           L (12 Bottle )         0         1           L (12 Bottle )         0         1           L (12 Bottle )         0         1           L (12 Bottle )         0         1           L (12 Bottle )         0         1           L (12 Bottle )         0         1 | QTY (CASE) QT<br>10 0<br>90 50 25<br>60 60<br>80 80           | VY (BL)<br>90<br>810<br>450<br>225<br>540<br>720<br>720        |  |
| C ITEM DETAIL           Sr. No.         I           1         Sula Chenin Blanc           2         Port Wine 1000           3         Samara Red Wine           4         Madera Red Wine Spa           5         Dia White Wine Spa           6         Dia Red Wine Spa           7         Sula Shriaz Cabern           8         Sula Zinfandel Ros | Brand/Spirit         P           750 M.         750 M.           750 M.         750 M.           kler         750 M.           kler         750 M.           1         750 M.           1         750 M.           1         750 M.           1         750 M.           1         750 M. | acking         Strength           L (12 Bottle )         0           L (12 Bottle )         0           L (12 Bottle )         0           L (12 Bottle )         0           L (12 Bottle )         0           L (12 Bottle )         0           L (12 Bottle )         0           L (12 Bottle )         0           L (12 Bottle )         0           L (12 Bottle )         0           L (12 Bottle )         0                       | QTY (CASE) Q1<br>10<br>50<br>50<br>25<br>60<br>80<br>80<br>15 | YY (BL)<br>90<br>810<br>450<br>225<br>540<br>720<br>720<br>135 |  |